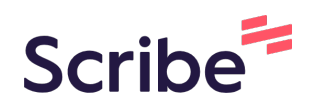

## Registrierung Klick für Klick ChatGPT

1

Öffnen Sie Ihren Browser, geben Sie "ChatGPT" ein, navigieren Sie auf die offizielle Seite von OpenAI "ChatGPT: Optimizing Language Models for Dialogue".

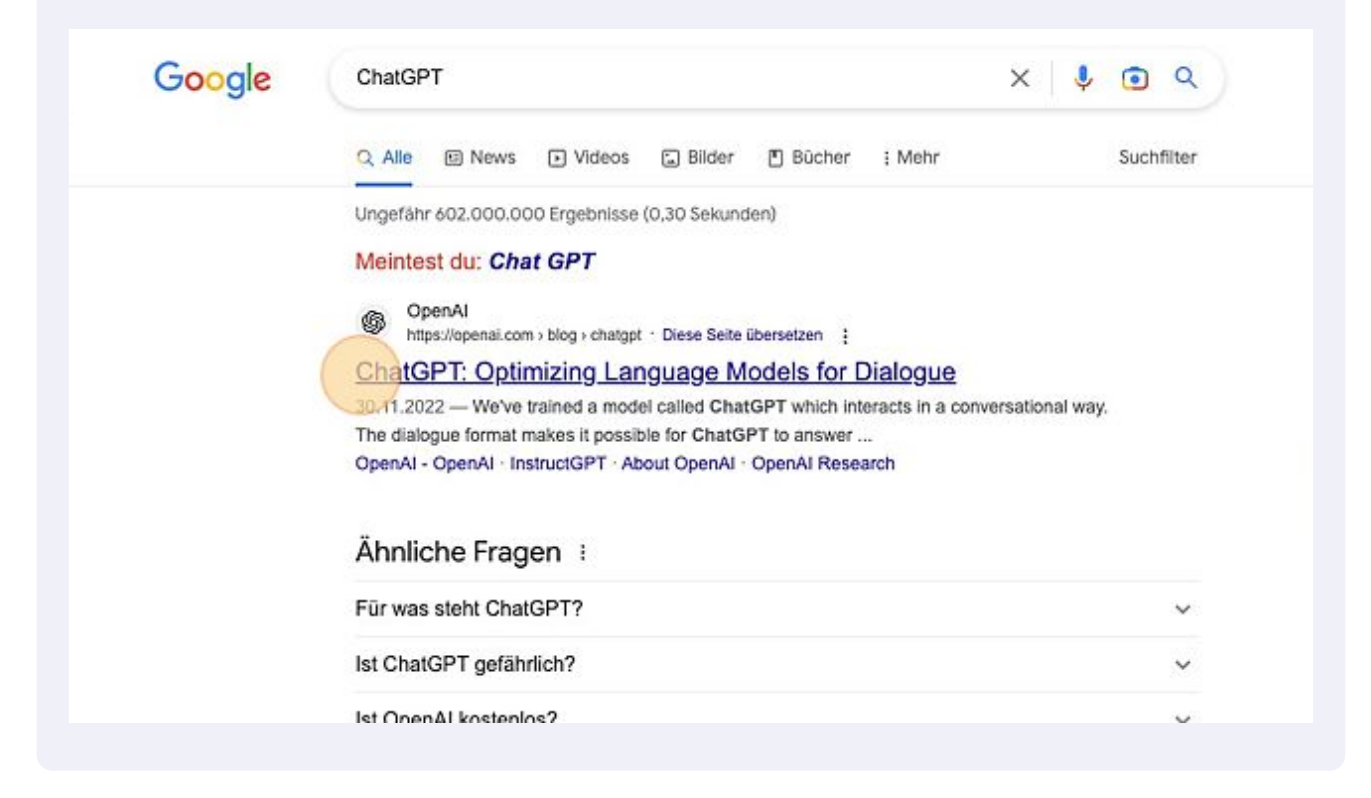

2 Klicken Sie auf "TRY CHATGPT".

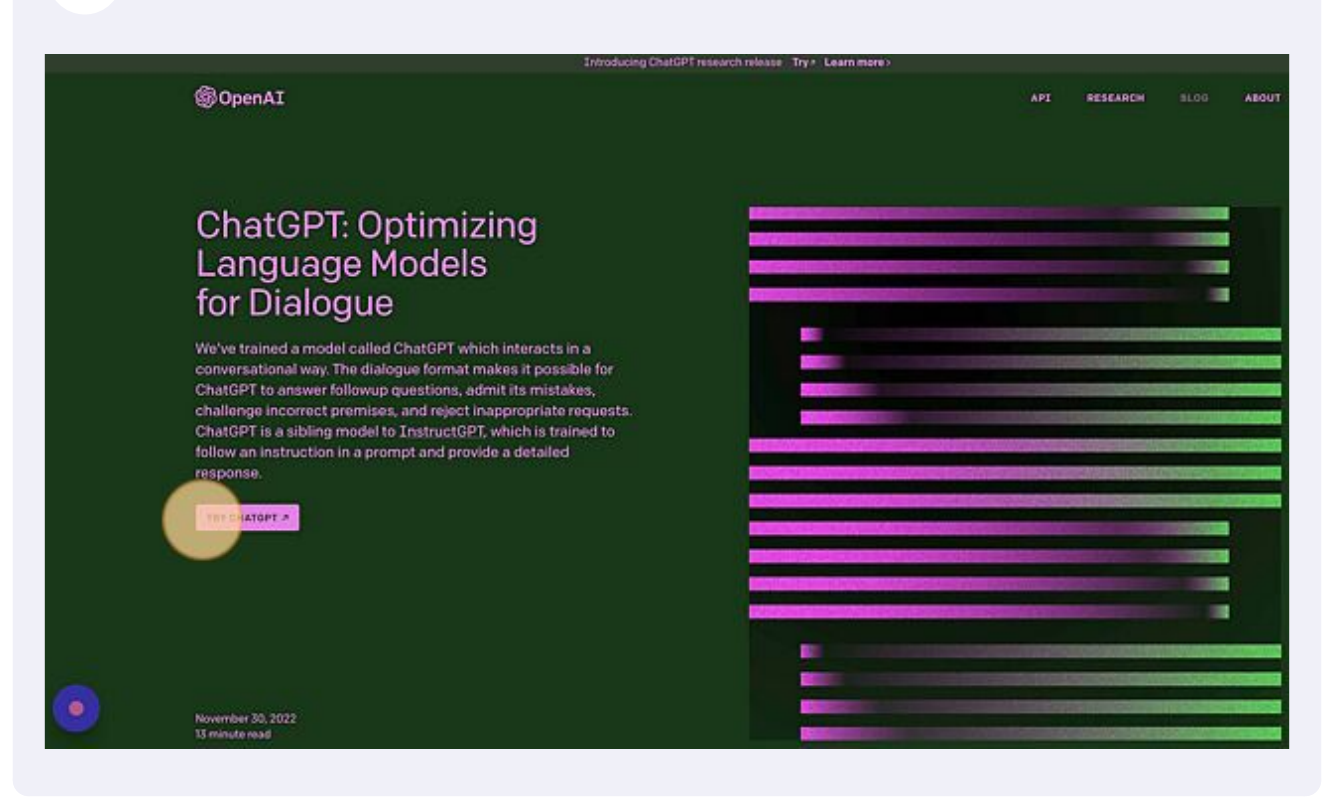

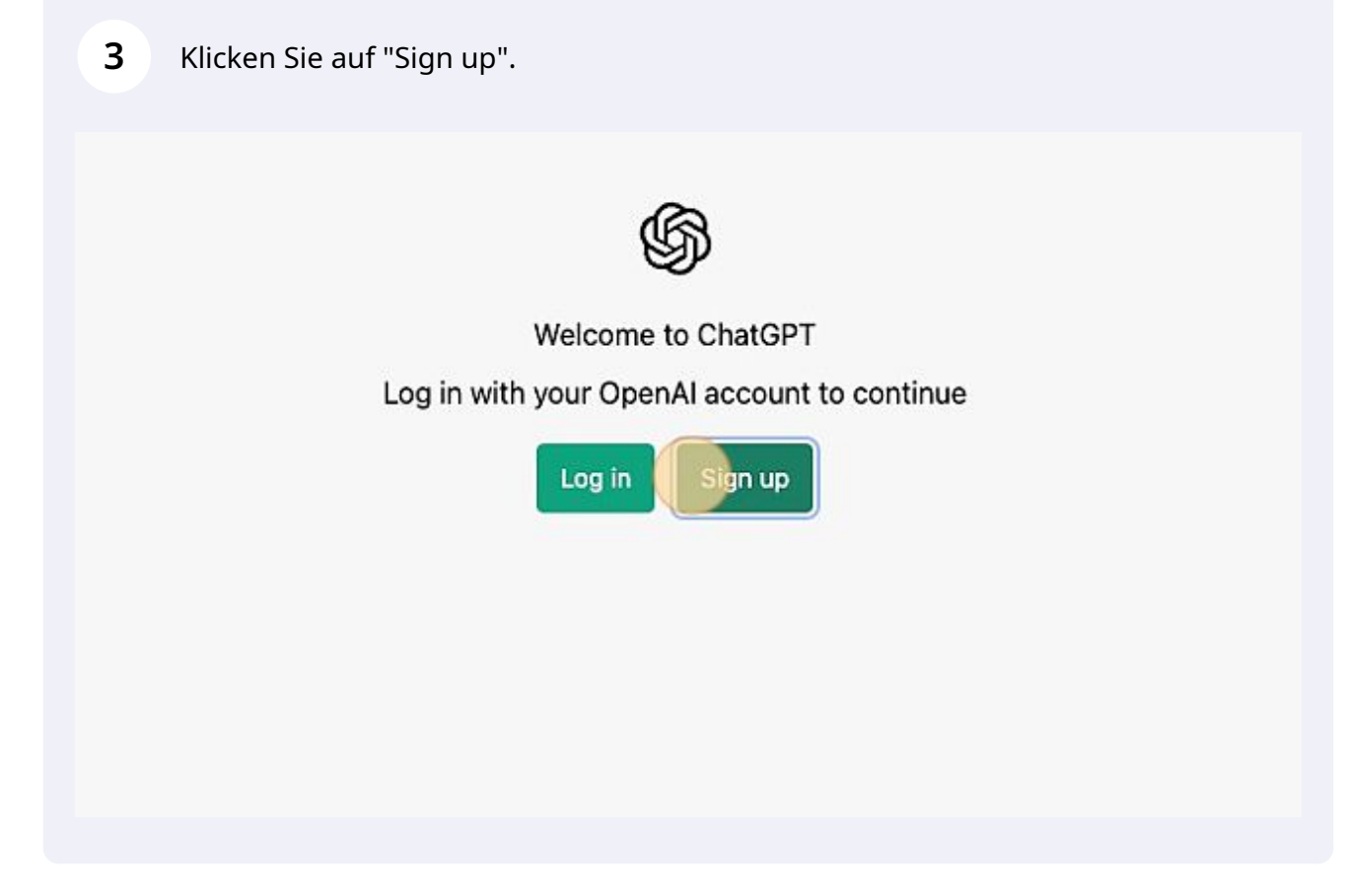

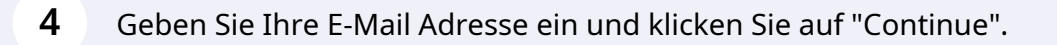

| Greate your account                                                                                                    |
|----------------------------------------------------------------------------------------------------|
| Please note that phone verification is required for<br>signup. Your number will only be used to verify<br>your identity for security purposes. |
| Email address                                                                                                    |
| ole.thalmann114@gmail.com                                                                                                    |
| OR OR                                                                                                    |
| G Continue with Google                                                                                                    |
| Continue with Microsoft Account                                                                                                    |

**5** Vergeben Sie ein Passwort (mind. 8 Zeichen) und klicken Sie "Continue".

## Create your account

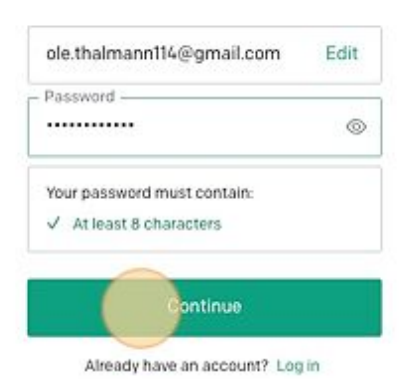

Made with Scribe - https://scribehow.com

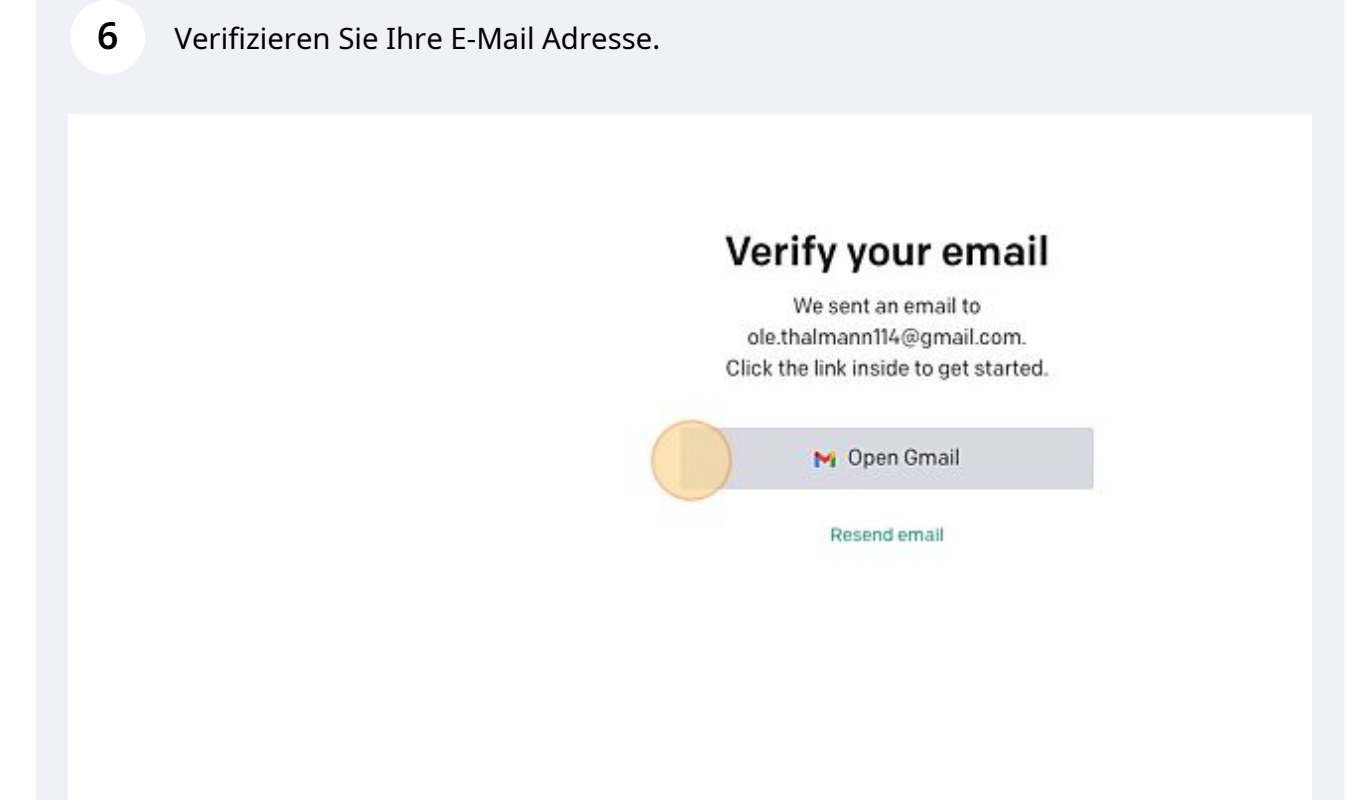

**7** Öffnen Sie dazu die E-Mail in Ihrem Mailprogramm von OpenAI.

| \equiv 附 Gmail   | Q In E-Mails suchen |                                                   |
|------------------|---------------------|---------------------------------------------------|
| 🖉 Schreiben      | □• C :              |                                                   |
| Posteingang      | Allgemein           | 🛇 Werbung සී Sozia                                |
| ☆ Markiert       | 🗄 🗖 🛧 OpenAl 🛛 😡    | OpenAI - Verify your email - Verify your email ad |
| S Zurückgestellt |                     |                                                   |
| ▷ Gesendet       |                     |                                                   |
| 🗋 Entwürfe       |                     |                                                   |
| ✓ Mehr           |                     |                                                   |
| Labels +         |                     |                                                   |

| 8 Klicken Sie "Verify email address".                                   |                                                                                                    |  |
|-------------------------------------------------------------------------|----------------------------------------------------------------------------------------------------|--|
|                                                                         | © OpenAI                                                                                                    |  |
|                                                                         | Verify your email address                                                                                                    |  |
|                                                                         | To continue setting up your OpenAI account, please verify the<br>your email address.                                                      |  |
|                                                                         | Verify email address                                                                                                    |  |
|                                                                         | This link will expire in 5 days. If you did not make this request, please disreç<br>For help, contact us through our <u>Help center</u> . |  |
| rten 🔿 Weiterleiten                                                     |                                                                                                    |  |
|                                                                         |                                                                                                    |  |
| 9 Sie werden auf die Webseite von O<br>Namen z.B. Ihren Vor- und Nachna | penAI weitergeleitet: Vergeben Sie einen<br>amen und klicken Sie "Continue".                                                              |  |
|                                                                         | Tell us about you                                                                                                    |  |
|                                                                         |                                                                                                    |  |
|                                                                         |                                                                                                    |  |
|                                                                         | By clicking "Continue" you agree to our Terms                                                                                             |  |
|                                                                         | and confirm you're 18 years or older.                                                                                                    |  |
|                                                                         |                                                                                                    |  |
|                                                                         |                                                                                                    |  |

**10** Hinterlegen Sie Ihre Handynummer und klicken Sie "Send code".

## Verify your phone numbe

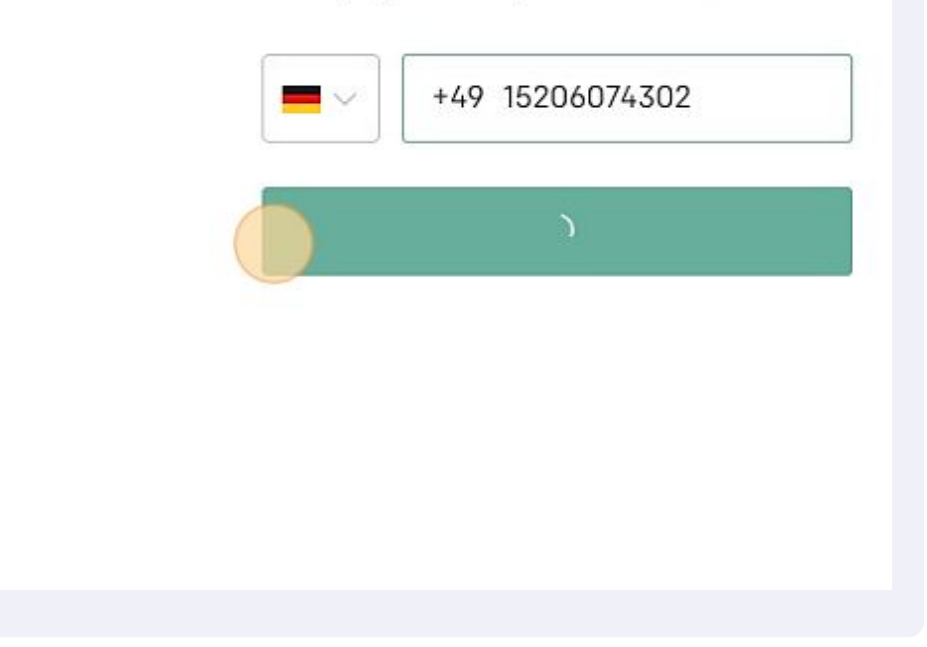

**11** Sie erhalten eine SMS mit einem 6-stelligen Verifizierungscode. Geben Sie diesen in die Eingabemaske ein und klicken Sie "Continue".

12 Lesen Sie sich die Hinweise durch und klicken "Next".

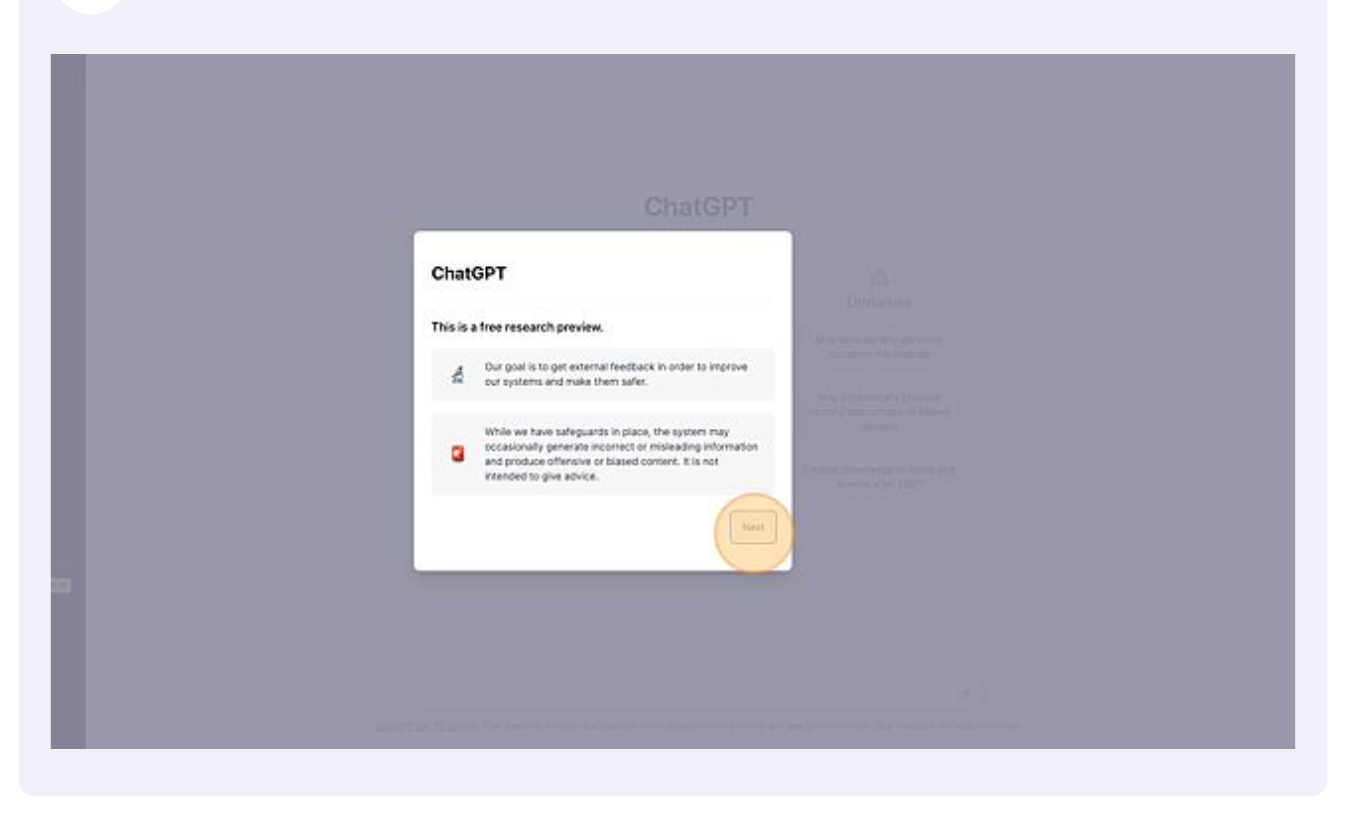

**13** Klicken Sie erneut "Next".

| ChatGPT                                                                     | Limitations                                               |
|-----------------------------------------------------------------------------|-----------------------------------------------------------|
| low we collect data                                                         | May remaining provide                                     |
| Conversations may be reviewed by our Al trainers to<br>improve our systems. | May reconstraining produces<br>many relationship produces |
| Please don't share any sensitive information in your<br>conversations.      | Lawrend Lawrence align of southat areat                   |
| Back                                                                        |                                                           |
|                                                                             |                                                           |
|                                                                             |                                                           |

**14** Klicken Sie "Done". Die Registrierung ist abgeschlossen. Jetzt können Sie loslegen :).

| ChatGPT We'd love your feedback!  We'd love your feedback!  Share your feedback in our Dispati sense!  Back |  |
|----------------------------------------------------------------------------------------------------|--|